# Navigating ROM (Results Oriented Management)

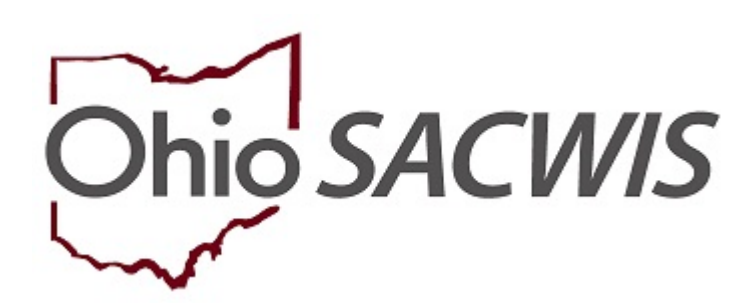

# **Knowledge Base Article**

#### **ROM (Results Oriented Management)**

This Knowledge Base Article discusses how to access ROM, how to navigate the My Home page in ROM and how to find the Online Help system in ROM.

ROM is a web application being administered by ODJFS. The ROM data is pulled from the Ohio SACWIS system and updated nightly to the reporting system.

ROM Reports reside on a secure server managed by the State of Ohio ODJFS.

#### Important:

• In order to log into and access ROM, the user must be connected to the ODJFS network.

ROM history is a ten year rolling window.

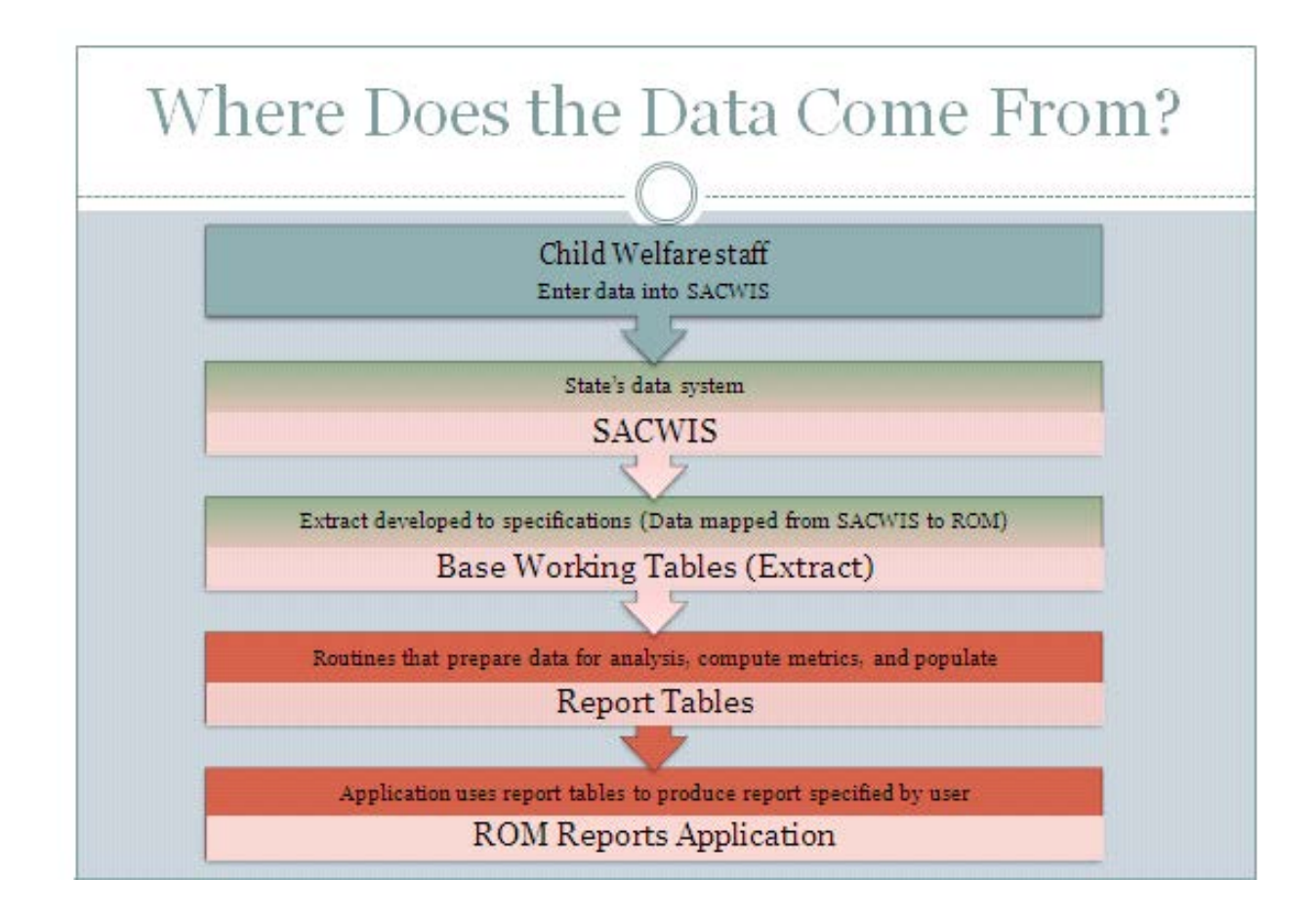

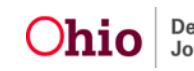

### Logging into ROM

There are three ways to log into ROM.

#### Logging in through myOhio.

- 1. Go to the myOhio site at www.myohio.gov
- 2. Enter your OHID User ID.
- 3. Enter your Password.
- 4. Click, Log In.

# **⊡hio**

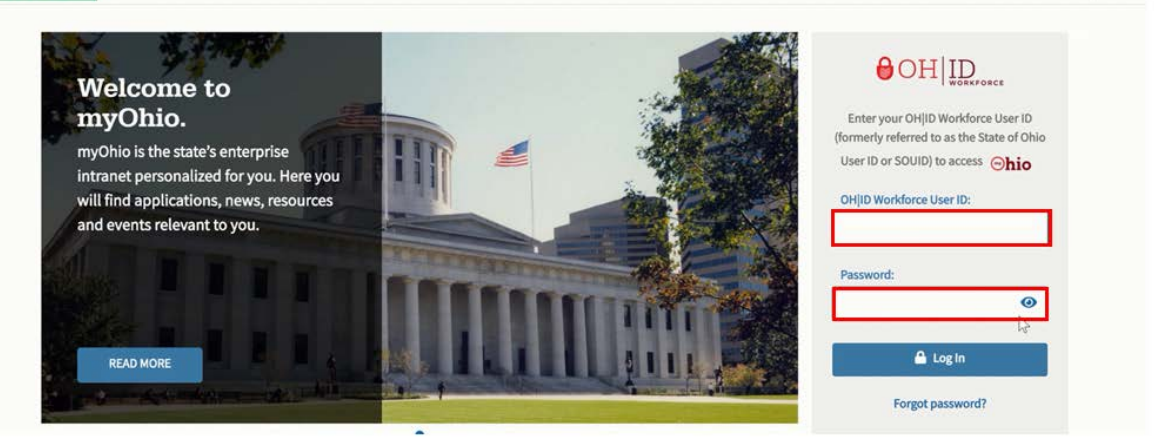

The myOhio Home screen appears.

5. Click, MY WORKSPACE.

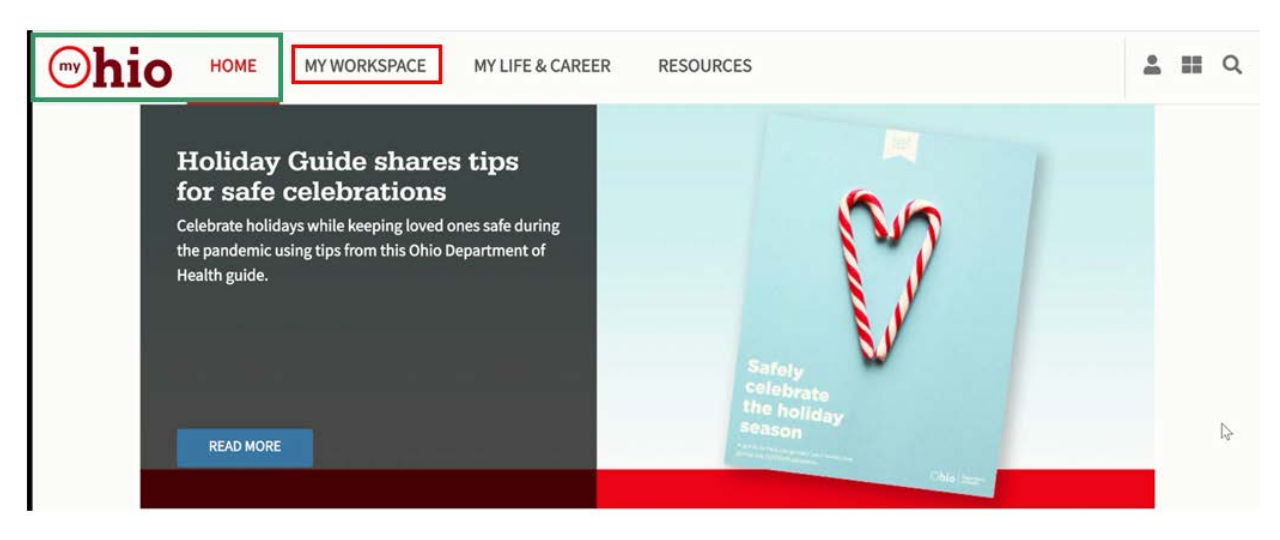

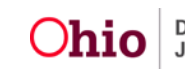

\*

## **Navigating ROM**

#### The MY WORKSPACE screen appears.

6. Click, Launch the OH|ID App Store.

| We've moved our Applications                                                                                                    |                            |
|----------------------------------------------------------------------------------------------------|----------------------------|
| <br>Check out your newly redesigned OH ID App Store! All of your<br>application subscriptions were transferred seamlessly. Enjoy! | Launch the OH ID App Store |
| Learn how to use the new App Store                                                                                                |                            |

The My Sites & Applications screen appears.

7. Click the **ROM** icon (or the **Go To Site** link).

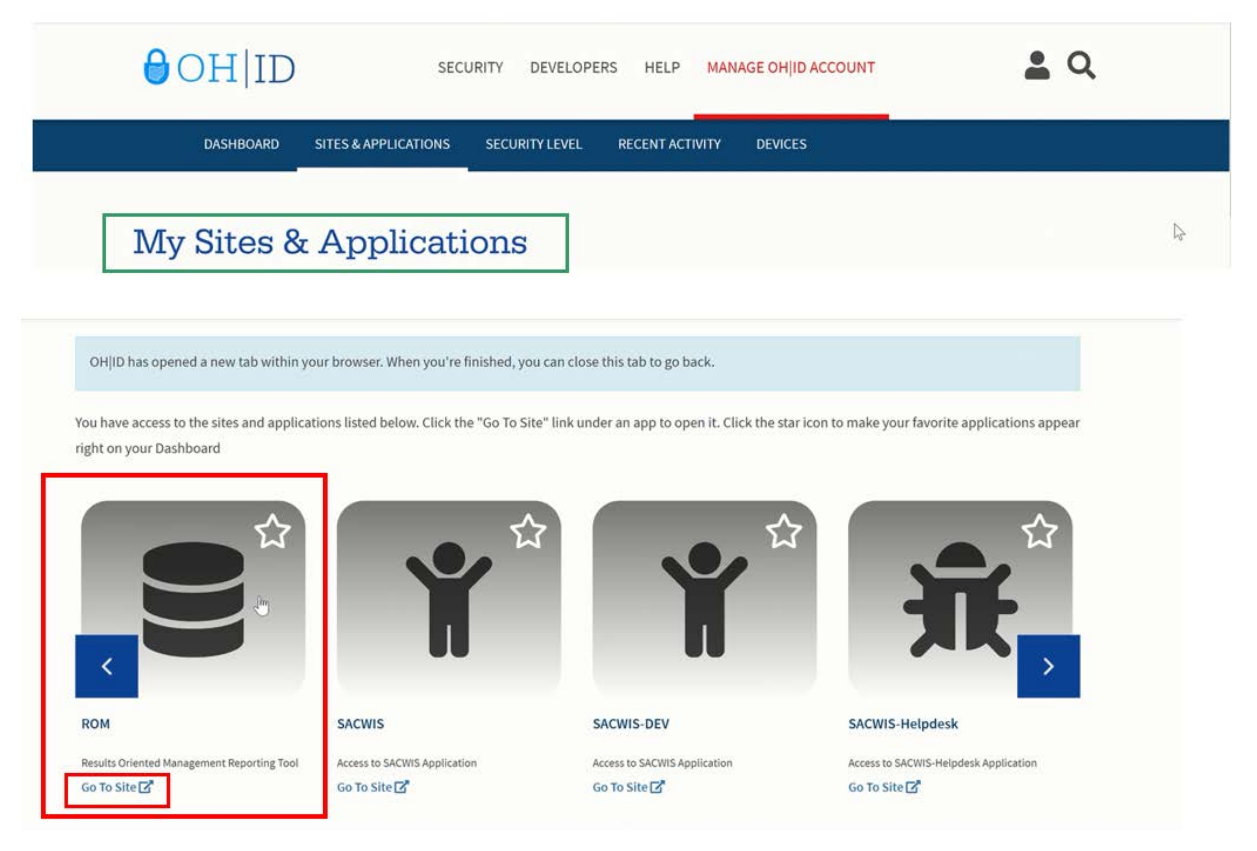

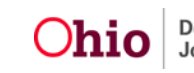

The Ohio ROM Reports Home screen appears.

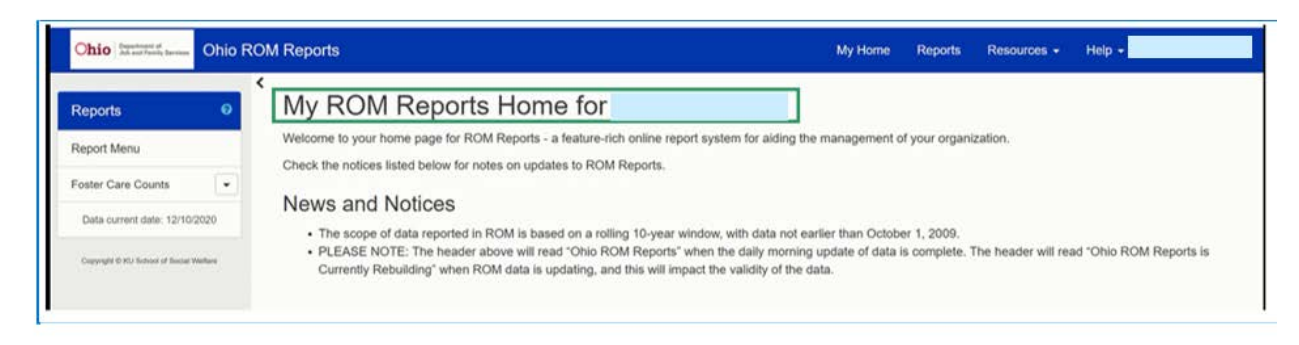

### Logging into ROM from SACWIS:

1. Click the **Home** button located in the right corner of the screen.

| Ohio SACWIS                               | Log.off<br>Ohio Department of Job and Family S<br>1/4.08.8 C / Last Login: 12/01/2020 | ervices<br>02:29:30 PM |                              | 🕈 Home 👻 🔘 R             | tecent + 🛛 Q Search + 🗍 🛛 Help + |
|-------------------------------------------|---------------------------------------------------------------------------------------|------------------------|------------------------------|--------------------------|----------------------------------|
| Home                                      | Intake                                                                                | Case                   | Provider                     | Financial                | Administration                   |
| Alerts Action Items                       | s Approvals Assign                                                                    | ments                  |                              |                          |                                  |
| ODJFS MESSAGES<br>09/23/2020 09:23 AM Fam | ily Case Plan - Independent Livir                                                     | ng Issue Show More     |                              |                          |                                  |
| 11/30/2020 05:00 PM 1095                  | -B: Health Coverage Forms Show                                                        | v More                 |                              |                          |                                  |
| 12/10/2020 08:15 AM Help                  | Desk unavailable Show More                                                            |                        |                              |                          |                                  |
| Alerts Since                              |                                                                                       |                        |                              |                          |                                  |
| Last login 1 day 7 day                    | vs 14 days                                                                            | Sort By:               | Activity Date (Newest First) | Filter Show more filters | hu.                              |
| Loading Alert                             |                                                                                       |                        |                              |                          |                                  |

The Home button will expand to display a drop-down menu.

2. Select **ROM Reporting** from the drop-down menu.

| Dhio SACWIS                                           | / Log.off<br>Dhio Department of Job and Family S<br>/ 4.08.8 C / Last Login: 12/01/2020 | ervices<br>02:29:30 PM |                                | Home - OF                                    | Recent 🖌 🔍 Search 👻 🖌 🕑 Help 🔸 |
|-------------------------------------------------------|-----------------------------------------------------------------------------------------|------------------------|--------------------------------|----------------------------------------------|--------------------------------|
| Home                                                  | Intake                                                                                  | Case                   | Provider                       | Intake                                       | Administration                 |
| Alerts Action Items                                   | Approvals Assign                                                                        | iments                 |                                | Financial<br>Administration                  |                                |
| 09/23/2020 09:23 AM Famil                             | y Case Plan - Independent Livir                                                         | ng Issue Show More     |                                | ROM Reporting                                | 1                              |
| 11/30/2020 05:00 PM 1095-<br>12/10/2020 08:15 AM Help | B: Health Coverage Forms <u>Shov</u><br>Desk unavailable <u>Show More</u>               | <u>w More</u>          |                                | BIC Reporting C<br>Performance<br>Measures C |                                |
| 0 Alerts Since 12/01/2020 02:                         | 29 PM                                                                                   |                        |                                | inclusion Co                                 |                                |
| Last login 1 day 7 days                               | s 14 days                                                                               | Sort By:               | Activity Date (Newest First) ~ | Filter Show more filter                      | B                              |
| No Alerts Found.                                      |                                                                                         |                        |                                |                                              |                                |

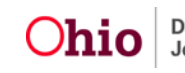

The Ohio ROM Reports Home screen appears.

| teports Ø                                  | My ROM Reports Home for                                                                                                    |
|--------------------------------------------|----------------------------------------------------------------------------------------------------|
| eport Menu                                 | Welcome to your home page for ROM Reports - a feature-rich online report system for aiding the management of your organization.                                                                                                    |
| oster Care Counts                          | Check the notices listed below to notes on updates to rCMI reports.                                                                                                    |
| Data current date: 12/10/2020              | News and Notices The score of data reported in RCM is based on a rolling 10-year window with data not earlier than October 1, 2009.                                                                                                    |
| Copyright (0.402) School of Social Wolfare | PLEASE NOTE: The header above will read "Ohio ROM Reports" when the daily morning update of data is complete. The header will read "Ohio ROM Reports is<br>Currently Rebuilding" when ROM data is undating, and this will impart the validity of the data. |

#### Logging In Using the ROM URL

1. Enter the following URL in your browser: <u>https://rom.jfs.ohio.gov/</u>.

The myOhio screen appears.

- 2. Enter your OH|ID Workforce User ID.
- 3. Enter your **Password**.

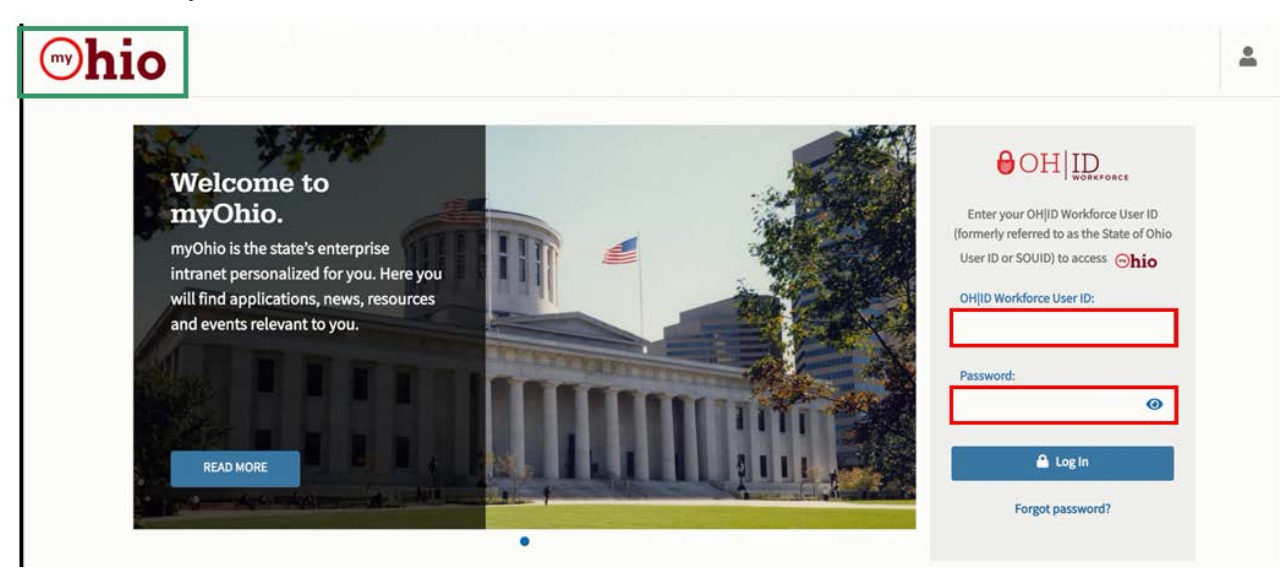

#### The Ohio ROM Reports Home screen appears.

| Ohio Romanness Contraction Stream        |       | Reports My Home Reports Resources + Help +                                                                                                    |            |
|------------------------------------------|-------|----------------------------------------------------------------------------------------------------|------------|
| Reports                                  | ໑ ໌ 🛽 | /ly ROM Reports Home for                                                                                                    |            |
| Report Menu                              | W     | /elcome to your home page for ROM Reports - a feature-rich online report system for aiding the management of your organization.                                                                                                    |            |
| oster Care Counts                        | •     | перь ше полова пака реком по полаз он органаз ю тоом геропа.                                                                                                    |            |
| Data current date: 12/10/2020            | , N   | Jews and Notices                                                                                                    |            |
| Copyright ID RU School of Social Welford |       | The scope of data reported in NOM is valued with a value of the state of the scope of data in October 1, 2009.     PLEASE NOTE: The header above will read "Nhio ROM Reports" when the daily moming update of data is complete. The header will read "Ohio ROM F Currently Rebuilding" when ROM data is updating, and this will impact the validity of the data. | Reports is |

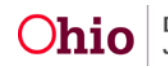

#### **Reviewing the My ROM Reports Home Screen**

After logging in, the following information displays on the screen:

- Your Name and a Welcome message.
  - News and Notices: This section presents system information from the state administrator regarding: Changes in Reports
  - New Reports or Features
  - > Agency Announcements, such as:
    - ✓ Messages from the Director
    - ✓ Reaching Benchmarks or Goals
    - ✓ Training Information

In the report header (blue banner at the top), the following information appears:

- State logo/report system name
- My Home button
  - o This button will take you to the My Home screen from anywhere in ROM.
- Reports button
  - This button will take you to the Report Menu page, which provides a menu of report measures/types.
- Resources
  - This button provides a list of various such as the ROM Data Dictionary.
- Help
  - This button provides links to ROM's Online Help system which consists of report definitions, written guides, and videos that explain how to use ROM.
- User name

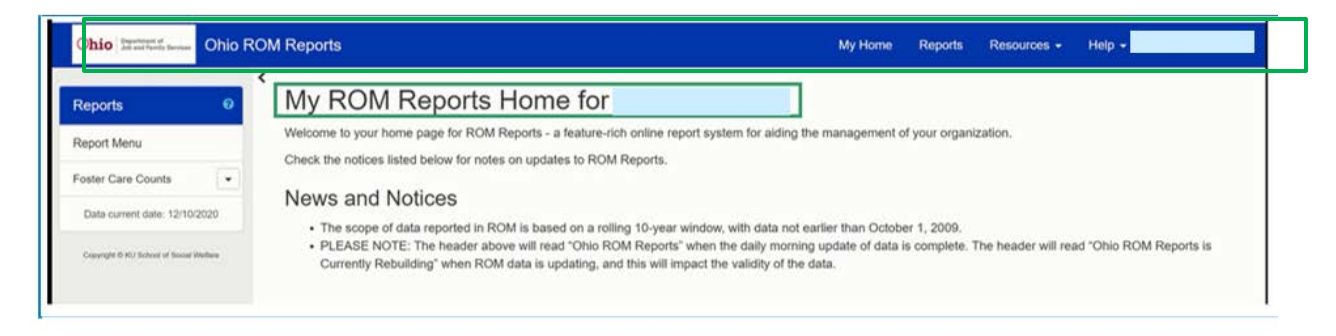

If you need additional information or assistance, please contact the SACWIS Help Desk at: 614-466-0978, select #3, then select #5.

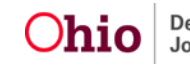